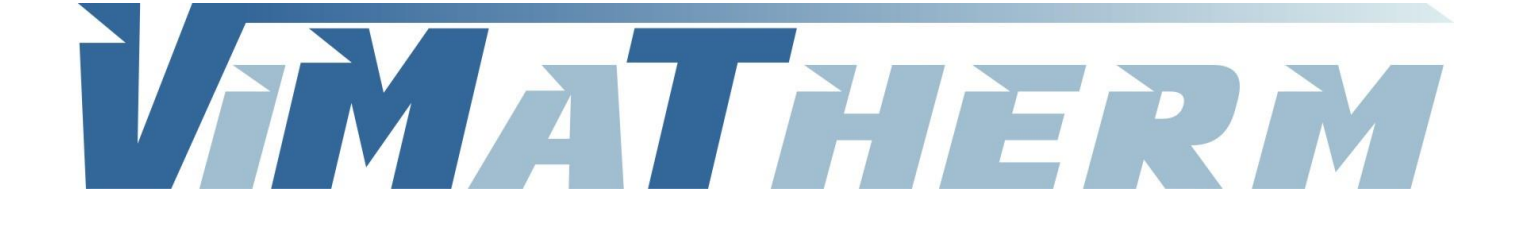

# **REGULATEUR MODUTHERM** Notice d'utilisation

SAS au Capital de 157 750 € - R.C.S. Meaux 800 613 028 - SIRET 800 613 028 00011 - NAF 2812Z

VIMATHERM SAS – Rue Gutenberg – ZI les Carreaux – 77440 LIZY SUR OURCO – Tél. +33 (0)1 60 01 62 89 – Fax. +33 (0)1 60 01 62 90

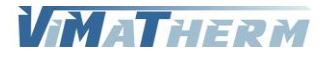

# Raccordement électrique.

#### Raccordement de l'alimentation, Mono 230V/50Hz, sur le bas du disjoncteur. Sur le bornier :

| Repère 1 : :    | Phase Compteur de calories           |
|-----------------|--------------------------------------|
| Repère 2 : :    | Neutre Compteur de calories          |
| Repère 3 : :    |                                      |
| Repère 4 : :    | Phase Pompe Secondaire 1             |
| Repère 5 : :    | Neutre Pompes Secondaire 1 et 2      |
| Repère 6 : :    | Phase Pompe Secondaire 2             |
| Repère 7/8 : :  | Report Synthèse Défauts              |
| Repère 9/10 : : | Report Alarme Haute                  |
| Repère 11 : :   | G0 Vanne de régulation (-)           |
| Repère 12 : :   | G Vanne de régulation (24V)          |
| Repère 13 : :   | Y Vanne de régulation (signal 0/10V) |

### Sur le régulateur :

### Entrées

| X1/M :    | Sonde départ Chauffage                                     |
|-----------|------------------------------------------------------------|
| M/X2 :    | Sonde Extérieure (option) / Sonde Entrée Primaire (option) |
| X3/M :    | Sonde Pression Entrée Primaire (option)                    |
| M / X4 :  | Sonde Pression Sortie Primaire (option)                    |
| X5 / M :  | Sonde Pression Entrée Chauffage (option)                   |
| M / X6 :  | Sonde Pression Sortie Chauffage (option)                   |
| X9 / M :  | Thermostat de sécurité (option)                            |
| M / X10 : | Sonde Retour Chauffage (option)                            |
| X11/M :   | Sonde Sortie Primaire (option)                             |

Sondes à utiliser : Ni1000 – Courant de sonde : 1,4mA – Résolution : 0,1K – Précision plage -50...150°C : 0,5K

Les reports de défaut pompes doivent êtres raccorder au borne uniquement si les pompes son équipées de KLISON. Dans le cas contraire effectuer un shunt.

### Sorties

Y2

: Communication chaudière - Signal 0/10V (uniquement PRIM'ECS)

### Sur le disjoncteur :

Utilisation du disjoncteur comme bornier. L'alimentation du coffret en MONO 230V est à effectuer sur le bas du disjoncteur.

### Interface

| RS-485 (Modbus RTU) | : | Raccordement de bus par 2 fils torsadés par paire (A+ / B-) |
|---------------------|---|-------------------------------------------------------------|
|                     |   | Terminaison de bus (interne) : 390/220/390 $\Omega$         |

Ethernet RJ45 (Modbus IP)

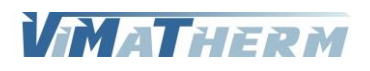

# Présentation de l'afficheur

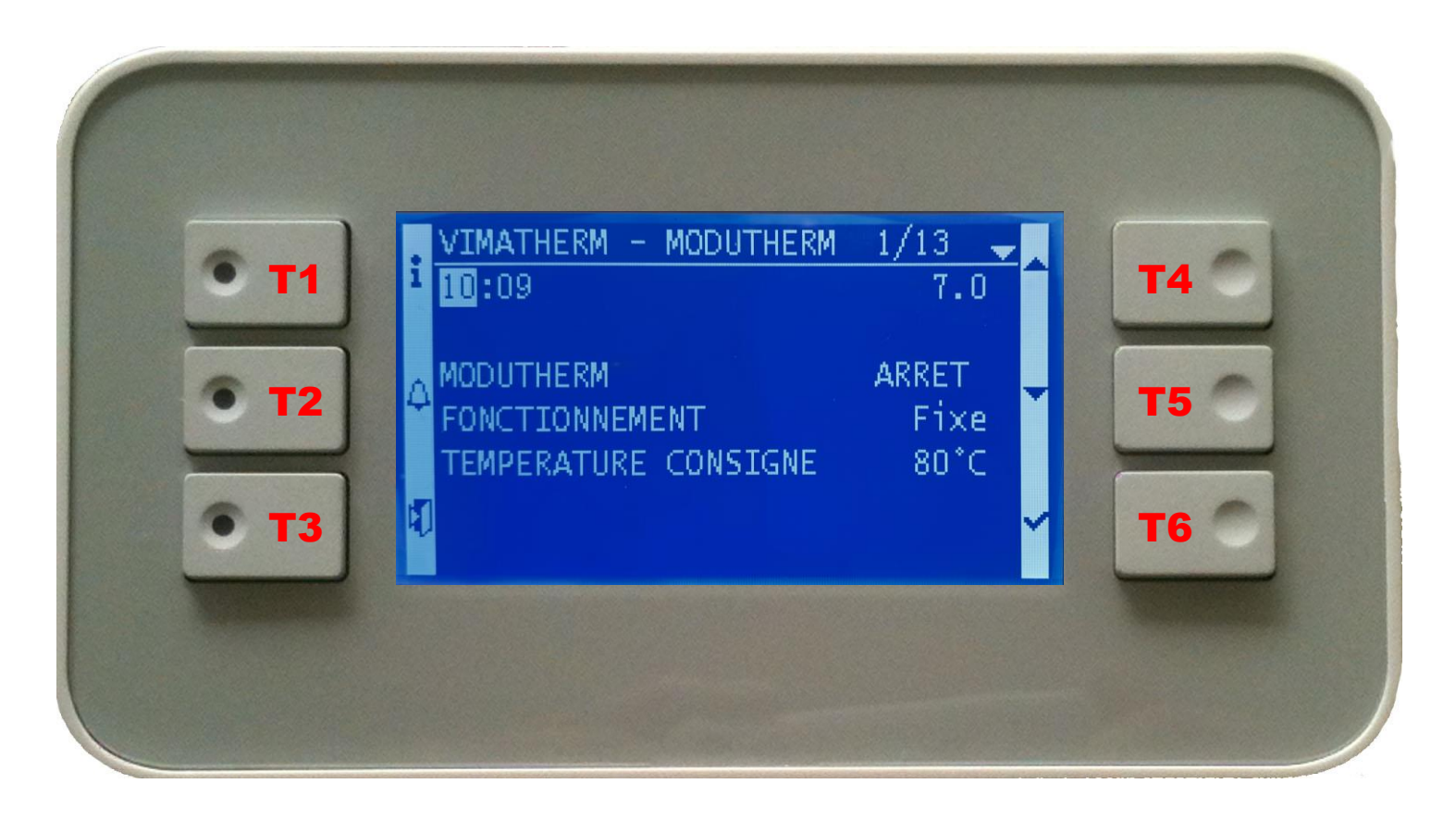

- T1 : Retour à la page d'accueil
- T2 : Alarme
- T3 : Retour à la page précédente

T4 : Flèche direction vers le haut
T5 : Flèche direction vers le bas
T6 : Touche validation sélection

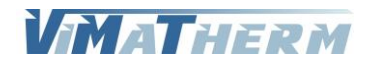

# Ecran d'accueil

- Mettre le module MODUTHERM sous tension au moyen de l'interrupteur marche/Arrêt se trouvant sur le coté du boitier de régulation.
- Sous quelques secondes l'écran ci-dessous s'affiche

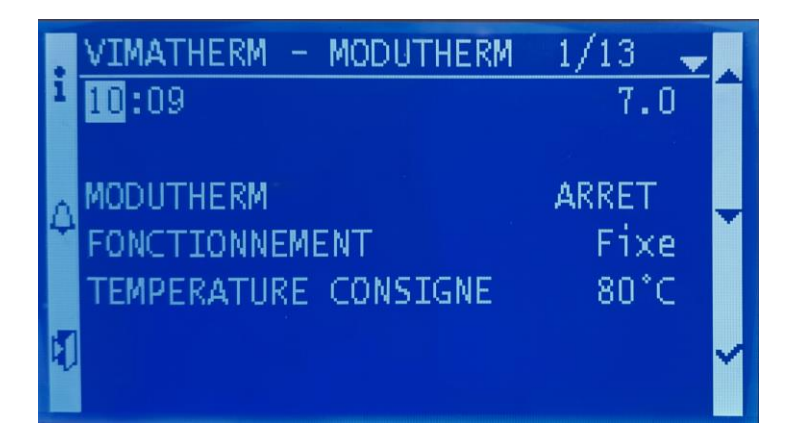

L'afficheur indique sur la deuxième ligne :

L'heure et la version de la régulation MODUTHERM, L'état de fonctionnement du module (Marche / Arrêt), Le régime de fonctionnement, La température de consigne,

# Lignes d'affichage

Lignes Visibles en permanence sur l'afficheur

| VIMATHERM        | MOD                                                                                                    | JTHERM                                                                                                    | Texte non modifiable                                                                                                    |
|------------------|----------------------------------------------------------------------------------------------------|----------------------------------------------------------------------------------------------------|----------------------------------------------------------------------------------------------------|
| HH :mm           | 7.0                                                                                                    |                                                                                                    | Texte non modifiable                                                                                                    |
|                  |                                                                                                    |                                                                                                    |                                                                                                    |
| MODUTHERM MAR    | CHE/A                                                                                                    | RRET                                                                                                    | Choix                                                                                                    |
| FONCTIONNEMENT   | FIXE                                                                                                    |                                                                                                    | Variable information                                                                                                    |
| TMP CONSIGNE     | XX                                                                                                    | °C                                                                                                    | Variable information                                                                                                    |
|                  |                                                                                                    |                                                                                                    |                                                                                                    |
|                  |                                                                                                    |                                                                                                    |                                                                                                    |
| TMP DEPART       | XX                                                                                                    | °C                                                                                                    | Variable information                                                                                                    |
|                  |                                                                                                    |                                                                                                    |                                                                                                    |
| MENU UTILISATEUR |                                                                                                    |                                                                                                    | Ligne sélectionnable                                                                                                    |
| MENU MAINTENANCE |                                                                                                    |                                                                                                    | Ligne sélectionnable                                                                                                    |
| A PROPOS         |                                                                                                    |                                                                                                    | Ligne sélectionnable                                                                                                    |
| CODE TECHNICIEN  |                                                                                                    |                                                                                                    | Ligne sélectionnable                                                                                                    |
|                  | VIMATHERM<br>HH :mm<br>MODUTHERM MARG<br>FONCTIONNEMENT<br>TMP CONSIGNE<br>TMP DEPART<br>MENU UTILISATEUR<br>MENU MAINTENANCE<br>A PROPOS<br>CODE TECHNICIEN | VIMATHERM MODI<br>HH :mm 7.0<br>MODUTHERM MARCHE/A<br>FONCTIONNEMENT FIXE<br>TMP CONSIGNE XX<br>TMP DEPART XX<br>MENU UTILISATEUR<br>MENU MAINTENANCE<br>A PROPOS<br>CODE TECHNICIEN | VIMATHERM MODUTHERM<br>HH :mm 7.0<br>MODUTHERM MARCHE/ARRET<br>FONCTIONNEMENT FIXE<br>TMP CONSIGNE XX °C<br>TMP DEPART XX °C<br>MENU UTILISATEUR<br>MENU MAINTENANCE<br>A PROPOS<br>CODE TECHNICIEN |

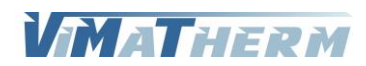

# Menu Utilisateur

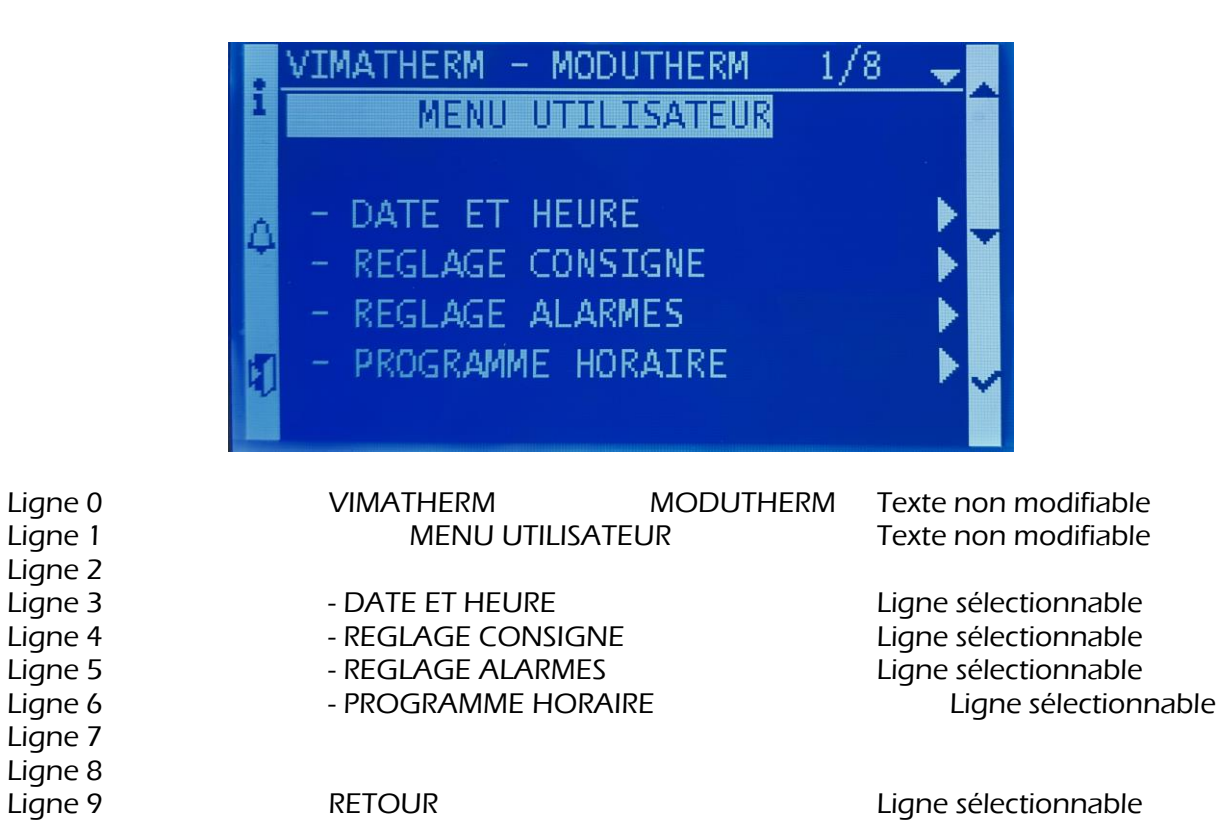

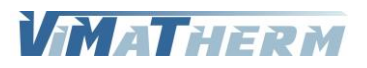

# Menu DATE ET HEURE

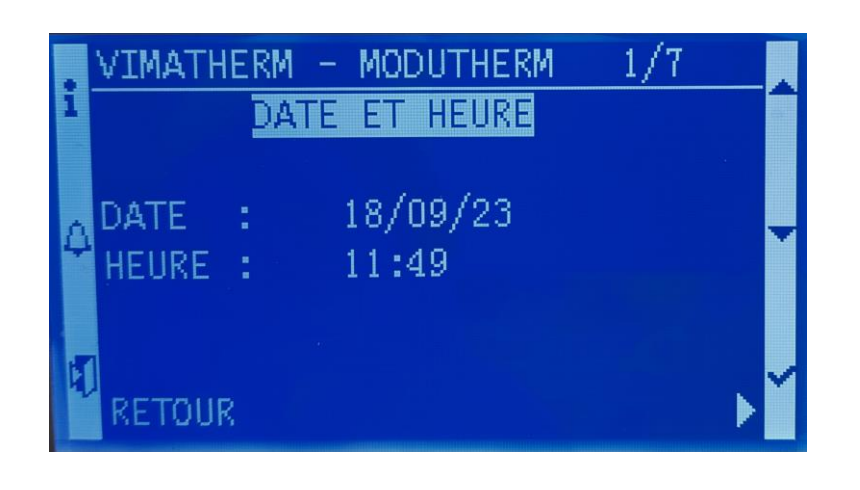

| Ligne 0 | VIMATHER | M          | MODUTHERM | Texte non modifiable     |
|---------|----------|------------|-----------|--------------------------|
| Ligne 1 | DAT      | E ET HEURE |           | Texte non modifiable     |
| Ligne 2 |          |            |           |                          |
| Ligne 3 | DATE     | JJ/MM/AA   |           | Informations modifiables |
| Ligne 4 | HEURE    | HH :MM     |           | Informations modifiables |
| Ligne 5 |          |            |           |                          |
| Ligne 6 |          |            |           |                          |
| Ligne 7 | RETOUR   |            |           | Ligne sélectionnable     |
| -       |          |            |           | -                        |

# Modification de la date et de l'heure.

| Pour changer le jour     | - Appuyer sur <mark>T6</mark> « ✓ ».<br>- Avec les touches <mark>T4</mark> « ▲ » ou <mark>T5</mark> « ∀ » régler le jour<br>- Valider en appuyant sur <mark>T6</mark> « ✓ ». |
|--------------------------|----------------------------------------------------------------------------------------------------|
| Pour changer le mois     | - Avec les touches T4 « $\land$ » ou T5 « $\lor$ » régler le mois<br>- Valider en appuyant sur T6 « $\checkmark$ ».                                                          |
| Pour changer l'année     | - Avec les touches T4 « A » ou T5 « ∀ » régler l'année<br>- Valider en appuyant sur T6 « √ ».                                                                                |
| Pour changer l'heure     | <ul> <li>Sélectionner la ligne à l'aide du bouton T5 « ∀ »</li> <li>Appuyer sur T6 « √ ».</li> <li>Avec les touches T4 « A » ou T5 « ∀ » régler l'heure</li> </ul>           |
| Pour changer les minutes | <ul> <li>Valider en appuyant sur 16 « V ».</li> <li>Avec les touches T4 « A » ou T5 « V » régler les minutes</li> <li>Valider en appuyant sur T6 « V ».</li> </ul>           |

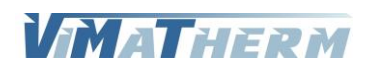

# Menu REGLAGE CONSIGNE

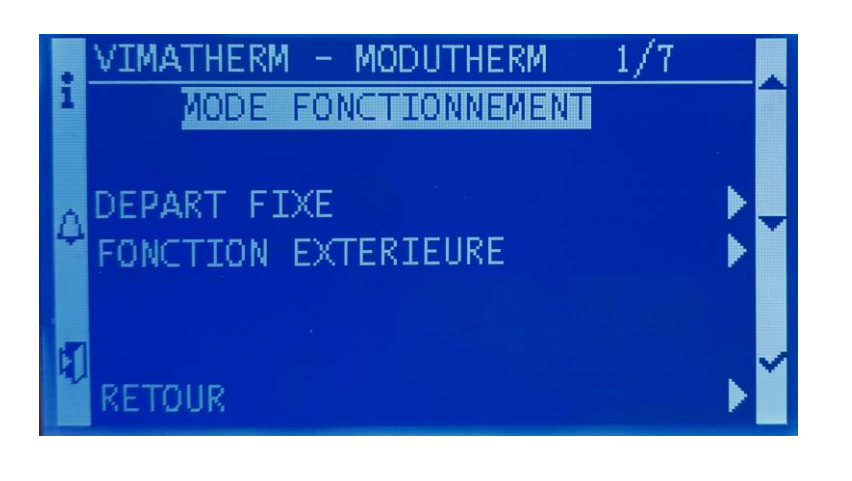

| Ligne 0 | VIMATHERM           | MODUTHERM | Texte non modifiable |
|---------|---------------------|-----------|----------------------|
| Ligne 1 | MODE DE FONCTI      | ONNEMENT  | Texte non modifiable |
| Ligne 2 |                     |           |                      |
| Ligne 3 | DEPART FIXE         |           | Ligne sélectionnable |
| Ligne 4 | FONCTION EXTERIEURE |           | Ligne sélectionnable |
| Ligne 5 |                     |           |                      |
| Ligne 6 |                     |           |                      |
| Ligne 7 | RETOUR              |           | Ligne sélectionnable |
|         |                     |           |                      |

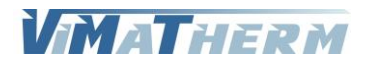

# Menu DEPART FIXE

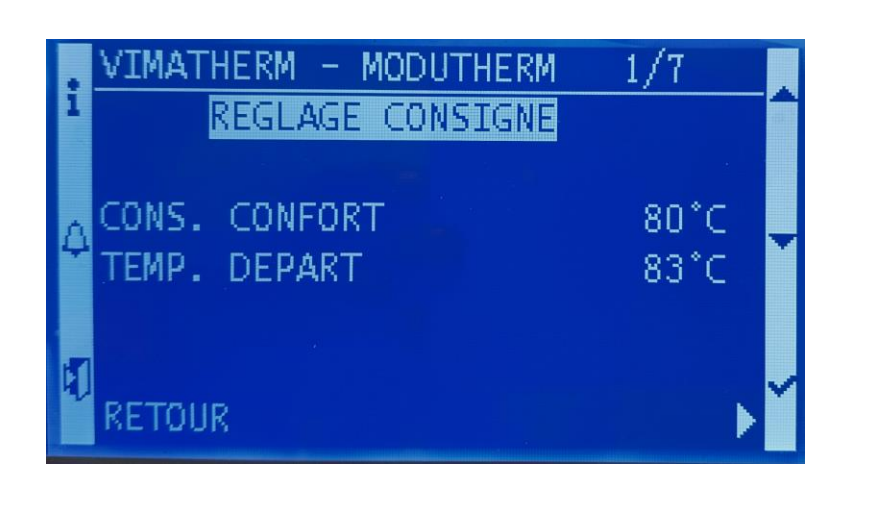

| Ligne 0 | VIMATHERM MODUTHERM |                      | Texte non modifiable     |
|---------|---------------------|----------------------|--------------------------|
| Ligne 1 | REGLAGE CONSIC      | Texte non modifiable |                          |
| Ligne 2 |                     |                      |                          |
| Ligne 3 | CONS. CONFORT :     | XX °C                | Informations modifiables |
| Ligne 4 | TEMP. DEPART :      | XX °C                | Variable information     |
| Ligne 5 |                     |                      |                          |
| Ligne 6 |                     |                      |                          |
| Ligne 7 | RETOUR              |                      | Ligne sélectionnable     |
| 5 -     |                     |                      | J                        |

# Modification de la température de consigne Chauffage

- Sélectionner la ligne avec T5 « 🗡 »

- Appuyer sur T6 « ✓ ».

- Avec les touches T4 « + » ou T5 « - » régler la température désirée.

- Valider en appuyant sur T6 « ✓ ».

#### Réglage usine

| Température de consigne    | : | 85°C    |
|----------------------------|---|---------|
| Plage de réglage mini/maxi | : | 0/109°C |

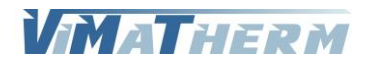

# Menu FONCTION EXTERIEURE

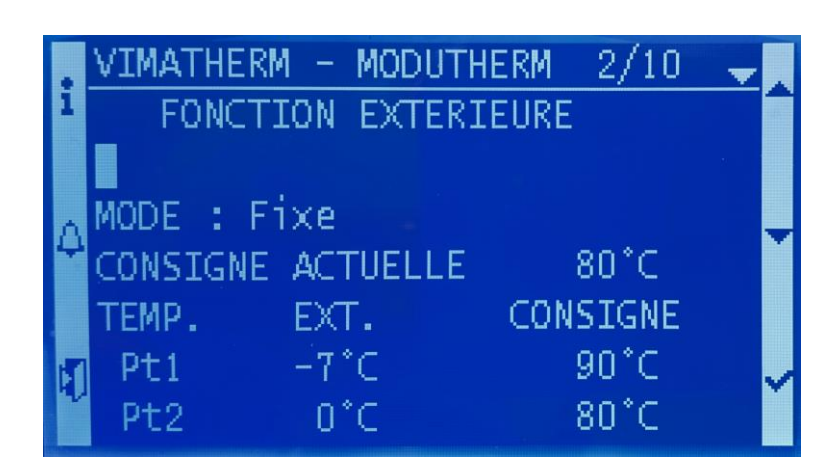

| Ligne 0  | VIMATHER | Μ           | MODUTHERM | Texte non modifiable     |
|----------|----------|-------------|-----------|--------------------------|
| Ligne 1  | FON      | CTION EXTER | RIEURE    | Texte non modifiable     |
| Ligne 2  |          |             |           |                          |
| Ligne 3  | MODE :   | FIXE/EXTERI | EURE      | Informations modifiables |
| Ligne 4  | CONSIGNE | ACTUELLE    | XX °C     | Texte non modifiable     |
| Ligne 5  | TEMP.    | EXT. :      | CONSIGNE  | Texte non modifiable     |
| Ligne 6  | Pt1.     | XX °C       | XX °C     | Variable information     |
| Ligne 7  | Pt2.     | XX °C       | XX °C     | Variable information     |
| Ligne 8  | Pt3.     | XX °C       | XX °C     | Variable information     |
| Ligne 9  |          |             |           |                          |
| Ligne 10 | RETOUR   |             |           | Ligne sélectionnable     |

# Modification des points de la courbe de température

- Sélectionner la ligne avec T5 « 🗡 »
- Appuyer sur <mark>T6</mark> « ✓ ».
- Avec les touches T4 « + » ou T5 « » régler les températures désirées.
- Valider en appuyant sur T6 « ✓ ».

### Réglage usine

Pt1- Température extérieure : -20°CTempérature de consigne:90°CPt2- Température extérieure : 0°CTempérature de consigne:78°CPt3- Température extérieure : 15°CTempérature de consigne:65°C

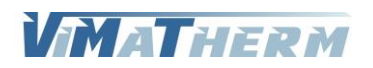

# Menu REGLAGE ALARMES

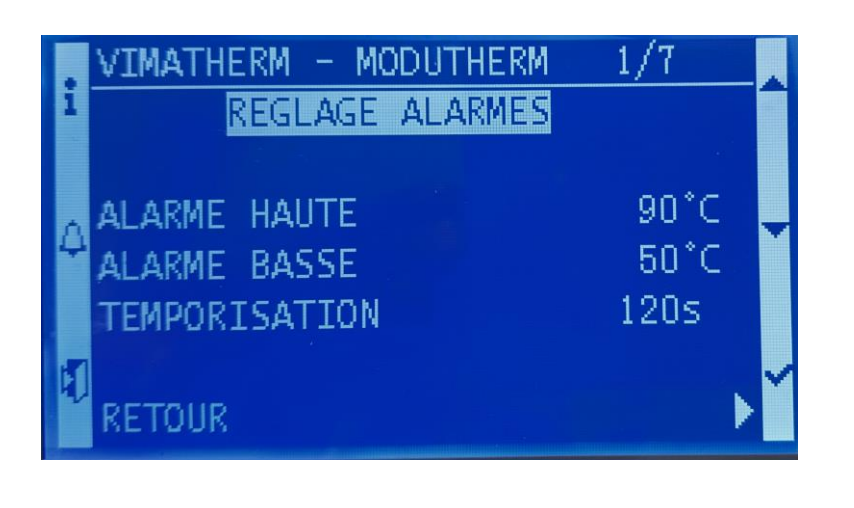

| Ligne 0 | VIMATHERM              | MODUTHERM       | Texte non modifiable     |  |
|---------|------------------------|-----------------|--------------------------|--|
| Ligne 1 | REGLAGE ALAR           | REGLAGE ALARMES |                          |  |
| Ligne 2 |                        |                 |                          |  |
| Ligne 3 | ALARME HAUTE :         | XX °C           | Informations modifiables |  |
| Ligne 4 | ALARME BASSE :         | XX °C           | Informations modifiables |  |
| Ligne 5 | <b>TEMPORISATION</b> : | XXX s           | Informations modifiables |  |
| Ligne 6 |                        |                 |                          |  |
| Ligne 7 | RETOUR                 |                 | Ligne sélectionnable     |  |

# Modification de la température limite haute

- Sélectionner la ligne avec T5 « ¥ »
- Appuyer sur T6 « ✓ ».
- Avec les touches T4 « + » ou T5 « » régler la température désirée.
- Valider en appuyant sur T6 « ✓ ».

#### Réglage usine

| Température limite haute   | : | 105°C   |
|----------------------------|---|---------|
| Plage de réglage mini/maxi | : | 0/109°C |

# Modification de la température limite basse

- Sélectionner la ligne avec T5 « ¥ »
- Appuyer sur T6 « ✓ ».
- Avec les touches T4 « + » ou T5 « » régler la température désirée.
- Valider en appuyant sur T6 « ✓ ».

#### Réglage usine

| Température limite basse   | : | 15°C   |
|----------------------------|---|--------|
| Plage de réglage mini/maxi | : | 0/60°C |

# Modification de la temporisation des alarmes

- Sélectionner la ligne avec T5 « 🗡 »
- Appuyer sur T6 « ✓ ».
- Avec les touches T4 « + » ou T5 « » régler la temporisation désirée.
- Valider en appuyant sur T6 « ✓ ».

### Réglage usine

| Température limite basse   | :120 secondes    |
|----------------------------|------------------|
| Plage de réglage mini/maxi | :30/900 secondes |

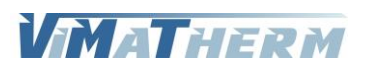

# Menu PROGRAMME HORAIRE

|    | р               | 1/9 🚽       |
|----|-----------------|-------------|
| 1  | Valeur Actuelle | CONFORT     |
|    | 01 :Monday      | CONFORT     |
| Λ  | 01:Tuesday      | CONFORT     |
| 4  | 01:Wednesday    | CONFORT     |
|    | 01:Thursday     | CONFORT     |
| 51 | 01:Friday       | CONFORT 🕨 🏑 |
| 10 | 01:Saturday     | CONFORT     |

| Ligne 0 |                 |        | Texte non modifiable |
|---------|-----------------|--------|----------------------|
| Ligne 1 | Valeur Actuelle | REGIME | Texte non modifiable |
| Ligne 2 | 01 :Monday      | REGIME | Ligne sélectionnable |
| Ligne 3 | 01 :Tuesday     | REGIME | Ligne sélectionnable |
| Ligne 4 | 01 :Wednesday   | REGIME | Ligne sélectionnable |
| Ligne 5 | 01 :Thursday    | REGIME | Ligne sélectionnable |
| Ligne 6 | 01 :Friday      | REGIME | Ligne sélectionnable |
| Ligne 7 | 01 :Saturday    | REGIME | Ligne sélectionnable |
| Ligne 8 | 01 :Sunday      | REGIME | Ligne sélectionnable |
| Ligne 9 | 01 :Exception   | REGIME | Ligne sélectionnable |
|         |                 |        |                      |

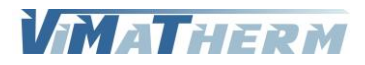

# Activer / désactiver un réduit

- Le menu de réglage hebdomadaire s'affiche.
- A l'aide des touches T4 « A » ou T5 « V » sélectionner le ou les jours de traitement.
- Valider en appuyant sur T6 « ✓ ».

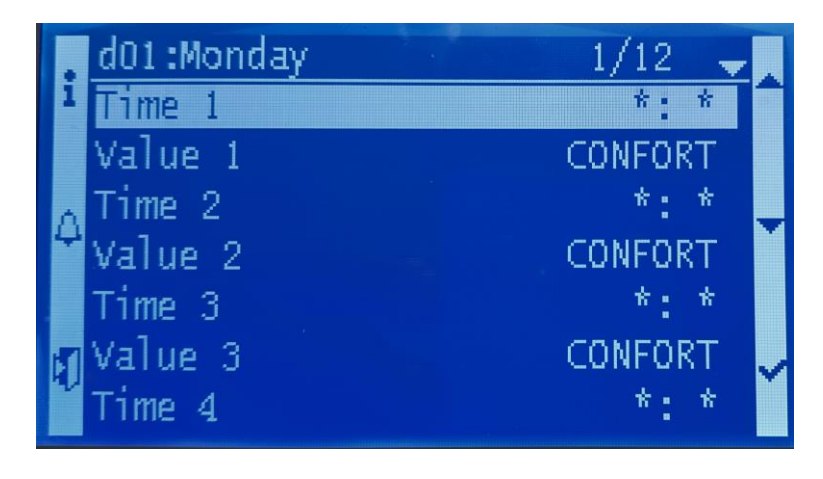

- Appuyer sur T6 « ✓ » sur la ligne « Time 1 ».
- A l'aide les touches T4 « + » ou T5 « » régler l'heure de début de réduit.
- Valider en appuyant sur T6 « ✓ ».
- A l'aide les touches T4 « A » ou T5 « Y » placer le curseur sur « Value 1 ».
- Valider en appuyant sur T6 « ✓ ».

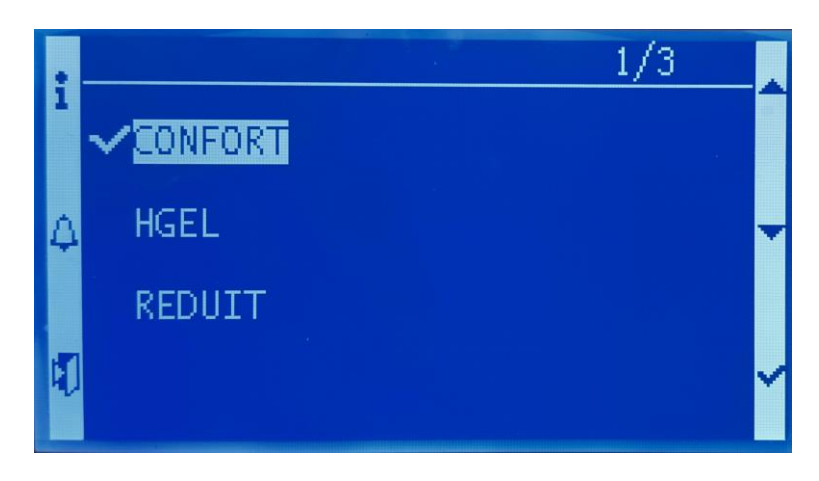

- A l'aide les touches T4 « + » ou T5 « » sélectionner le mode « REDUIT ».
- Valider en appuyant sur T6 « ✓ ».
- Appuyer sur T6 « ✓ » sur la ligne « Time 2 ».
- A l'aide les touches T4 « + » ou T5 « » régler l'heure de fin de réduit.
- Valider en appuyant sur T6 « ✓ ».
- A l'aide les touches T4 « A » ou T5 « Y » placer le curseur sur « Value 2 ».
- Valider en appuyant sur T6 « ✓ ».
- A l'aide les touches T4 « + » ou T5 « » sélectionner le mode « CONFORT ».
- Valider en appuyant sur T6 « ✓ ».

Répéter l'opération pour les autres périodes de réduit.

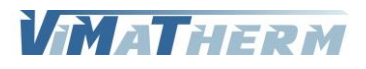

# Mettre en marche le MODUTHERM :

### A l'écran d'accueil :

- Déplacer le curseur, à l'aide du bouton T5 « ∀ »sur la ligne « MODUTHERM ARRET » - Appuyer sur la touche T6 « ✓ »

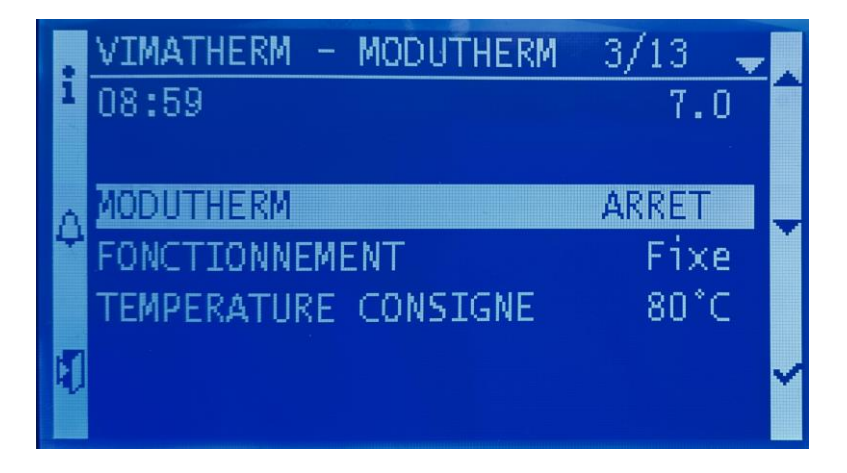

 Choisir avec les touches T4 « ▲ » ou T5 « ∀ »: Touche T4 valide l'arrêt du régulateur Touche T5 valide la marche du régulateur
 Valider votre choix en appuyant sur T6 « ✓ »

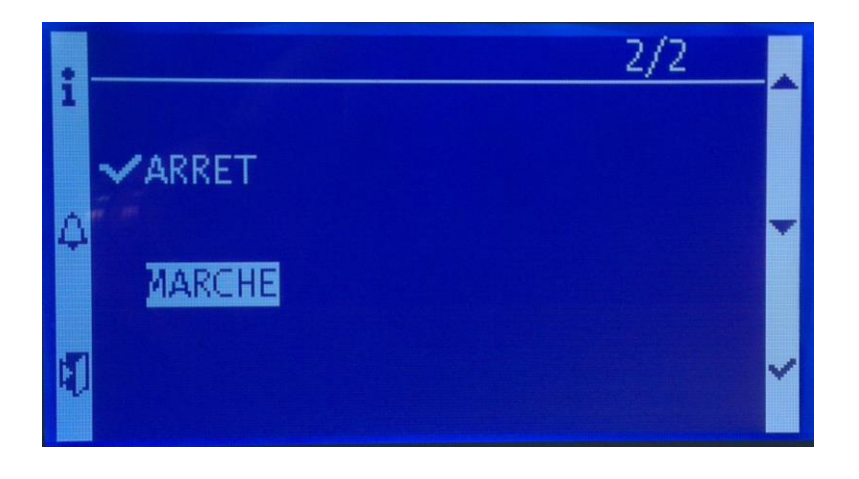

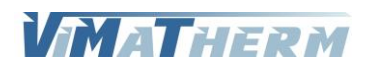

# Menu MAINTENANCE

Le préparateur doit être à l'arrêt.

- Déplacer le curseur, à l'aide du bouton T5 « Y » sur la ligne « MODUTHERM : ARRET »
- Appuyer sur la touche T6 « 🗸 »
- Choisir avec les touches T4 « A » ou T5 « V »
  - Touche **T4** valide l'arrêt du régulateur
- Valider votre choix en appuyant sur T6 «  $\checkmark$  »

Le menu maintenance nécessite un code d'accès. Pour saisir ce code :

- Déplacer le curseur, à l'aide du bouton T5 « 🗡 » sur la ligne « CODE TECHNICIEN »
- Appuyer sur la touche T6 « 🗸 »

L'écran suivant apparait.

|   | Password | -0 |   |
|---|----------|----|---|
| 1 | Password |    | ~ |
| 4 | 0        |    | ۲ |
| t |          |    | ~ |

Le code à saisir est 1001

- le chiffre 0 s'affiche à la place de la première étoile
- Choisir avec les touches T4 « + » ou T5 « »:
  - Touche <mark>T4</mark> augmente la valeur du chiffre de 0 à 9 Touche <mark>T5</mark> diminue la valeur du chiffre de 9 à 0
- Valider votre choix en appuyant sur T6 «  $\checkmark$  »
- le chiffre 0 s'affiche à la place de la deuxième étoile
- Valider votre choix en appuyant sur T6 « 🗸 »
- le chiffre 0 s'affiche à la place de la troisième étoile
- Valider votre choix en appuyant sur T6 « 🗸 »
- le chiffre 0 s'affiche à la place de la quatrième étoile
- Choisir avec les touches T4 « + » ou T5 « »:
  - Touche **T4** augmente la valeur du chiffre de 0 à 9 Touche **T5** diminue la valeur du chiffre de 9 à 0
  - Touche 15 diminue la valeur du chiffre de
- Valider votre choix en appuyant sur T6 « ✓ »

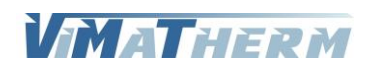

L'affichage revient au premier écran

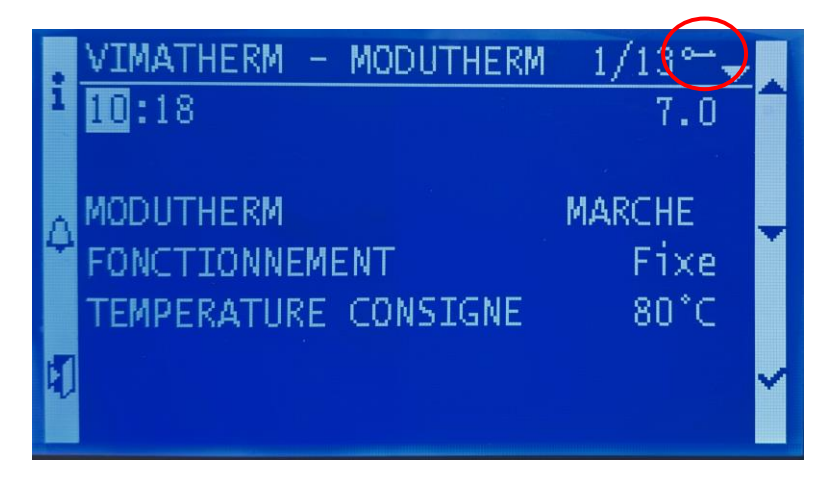

La présence de la clé confirme que le code saisi est correct et que le menu MAINTENACE est accessible.

Déplacer le curseur, à l'aide du bouton T5 « 𝗡 » sur la ligne « MENU MAINTENANCE »
 Appuyer sur la touche T6 « 𝗸 »

L'écran MAINTENACE s'affiche

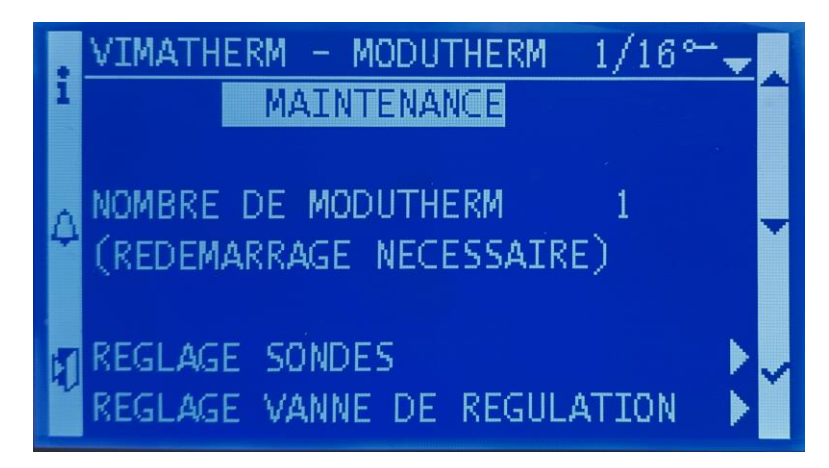

### Nombre de MODUTHERM

Deux MODUTHERM peuvent être mis en parallèle pour fonctionner indépendamment ou en cascade. La consigne de température sera la même sur les deux modules.

Le redémarrage du régulateur est obligatoire pour la prise en compte de la configuration.

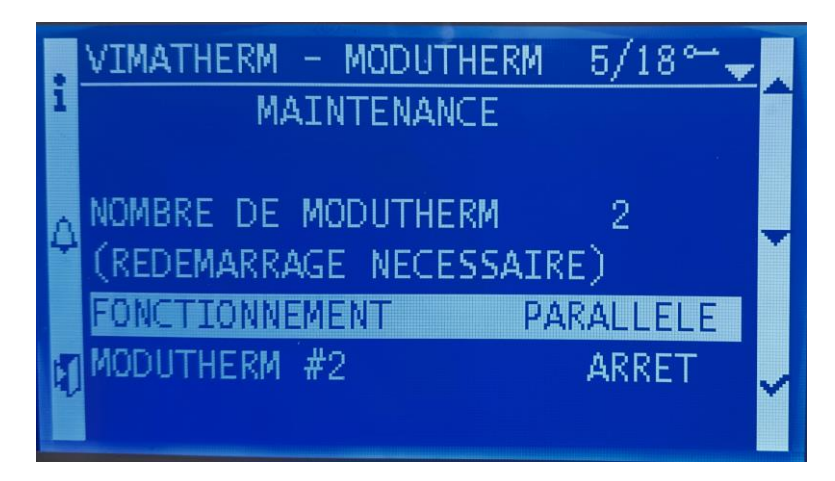

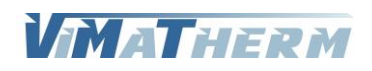

Sélectionner la ligne « REGLAGE SONDES» à l'aide du bouton T5 « ∀ »
 Appuyer sur T6 « ✓ ».

L'écran suivant apparait.

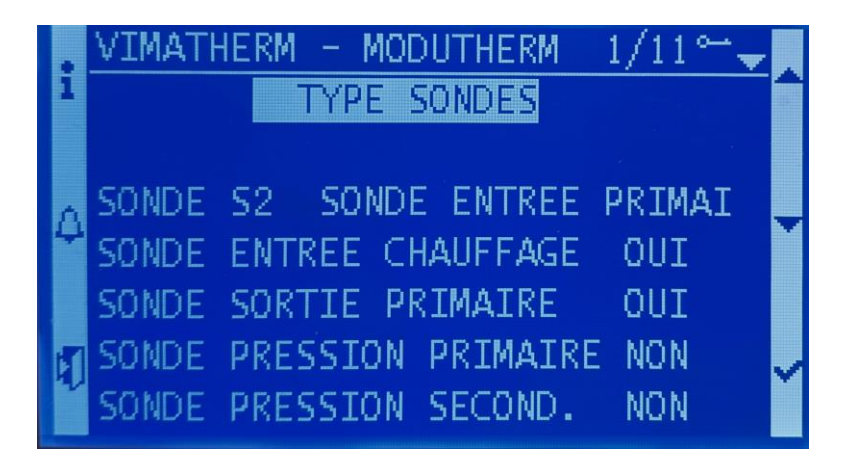

L'entrée X2/M du régulateur peut être utilisé pour une sonde extérieure ou une sonde entrée primaire.

Sélectionner la ligne de la sonde à activer ou désactiver à l'aide des touches

- T4 «  $\land$  » et T5 «  $\lor$  » - Appuyer sur T6 «  $\checkmark$  ».
- Choisir avec les touches T4 « A » ou T5 « V »
- Valider en appuyant sur T6 « ✓ ».

Le redémarrage du régulateur est obligatoire pour la prise en compte de la configuration.

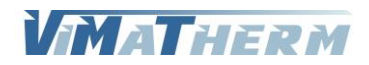

#### Réglage du type de vanne de régulation.

- Sélectionner la ligne « REGLAGE VANNE» à l'aide du bouton ~T5 «  $~\textbf{\forall}~$  »

- Appuyer sur T6 « ✓ ».

L'écran suivant apparait.

| 1 | VIMATHERM - MODUTHERM<br>REGLAGE VANNE REGULAT                                                | 1/11⊶ <u>↓</u><br>ION            | - |
|---|-----------------------------------------------------------------------------------------------|----------------------------------|---|
| 4 | FONCTIONNEMENT<br>TYPE DE VANNE<br>% OUVERTURE (0-10V)<br>TEST VANNE<br>- PID - PROPORTIONNEL | Auto<br>0-10V<br>0%<br>STOP<br>2 | ~ |

### Fonctionnement de la vanne de régulation.

La vanne de régulation peut être forcée manuellement.

```
- Sélectionner la ligne « FONCTIONNEMENT» à l'aide du bouton T5 « V »
```

```
- Appuyer sur T6 « ✓ ».
```

- Choisir avec les touches T4 « A » ou T5 « V »:

Touche T4 valide le mode Automatique

- Touche **T5** valide le mode Manuel
- Valider en appuyant sur T6 « ✓ ».

### Réglage du type de la vanne de régulation.

Le régulateur peut accepter 2 types de vanne de régulation, 3Pts 230V ou 0-10V. Attention le câblage du coffret de commande est différent.

- Sélectionner la ligne « TYPE DE VANNE» à l'aide du bouton T5 « 🗡 »

- Appuyer sur <mark>T6</mark> « ✓ ».

- Choisir avec les touches T4 « A » ou T5 « V »:

Touche T4 valide le mode 3 PTS

Touche T5 valide le mode 0-10V

- Valider en appuyant sur T6 « ✓ ».

### Pourcentage d'ouverture de la vanne.

En fonctionnement Auto, c'est le pourcentage d'ouverture de la vanne En fonctionnement Manuel, c'est le pourcentage d'ouverture souhaité.

- Sélectionner la ligne « % OUVERTURE (0-10V)» à l'aide du bouton T5 « V »

- Appuyer sur T6 « ✓ ».
- Avec les touches T4 « + » ou T5 « » régler la valeur désirée.
- Valider en appuyant sur T6 « ✓ ».

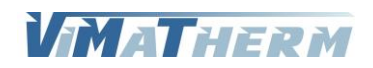

#### Test de l'ouverture/fermeture de la vanne de régulation.

Pour effectuer ce test mettre le fonctionnement de la vanne sur Manuel.

- Sélectionner la ligne « FONCTIONNEMENT»
  - Appuyer sur T6 « ✓ ».
  - Choisir avec les touches T4 « A » ou T5 « Y »:
    - Touche **T4** valide le mode Automatique
    - Touche **T5** valide le mode Manuel
- Valider en appuyant sur T6 « ✓ ».
- Déplacer le curseur, à l'aide du bouton T5 « 🗡 » sur la ligne « TEST VANNE »
- Appuyer sur la touche T6 « 🗸 »
- Choisir avec les touches T5 « V », le texte « TEST » s'affiche à la place de « STOP »
- Valider en appuyant sur T6 « ✓ ».

La vanne doit s'ouvrir pendant quelques secondes puis se fermer automatiquement. Attendre la fermeture totale de la vanne puis remettre le fonctionnement de la vanne en mode automatique.

### Réglage PID de la vanne de régulation.

|   | VIMATHERM - MODUTHERM | 7/11 ~ |
|---|-----------------------|--------|
| ĺ | % OUVERTURE (0-10V)   | 0%     |
|   | TEST VANNE            | STOP   |
|   | - PID - PROPORTIONNEL | 2 🚽    |
| ۲ | - PID - INTEGRALE     | 20s 🎽  |
|   | - PID - DERIVEE       | 0s 🚽   |
| ų | RETOUR                | ≻″     |

- Sélectionner la ligne « PROPORTIONNEL» à l'aide du bouton T5 « 🗡 »
- Appuyer sur T6 « ✓ ».
- Avec les touches T4 « + » ou T5 « » régler la valeur désirée.
- Valider en appuyant sur T6 « ✓ ».
- Sélectionner la ligne « INTEGRALE» à l'aide du bouton T5 « V »
- Appuyer sur T6 « ✓ ».
- Avec les touches T4 « + » ou T5 « » régler la valeur désirée.
- Valider en appuyant sur T6 « ✓ ».
- Sélectionner la ligne « DERIVEE» à l'aide du bouton  $\,$  T5 «  $\,$  Y  $\,$  »
- Appuyer sur T6 « ✓ ».
- Avec les touches T4 « + » ou T5 « » régler la valeur désirée.
- Valider en appuyant sur T6 « ✓ ».

#### Le réglage pour un fonctionnement en instantané.

| Proportionnel | : | 2   |
|---------------|---|-----|
| Intégrale     | : | 20s |
| Dérivée       | : | 0s  |

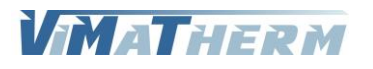

Réglage du nombre de pompe(s) secondaire.

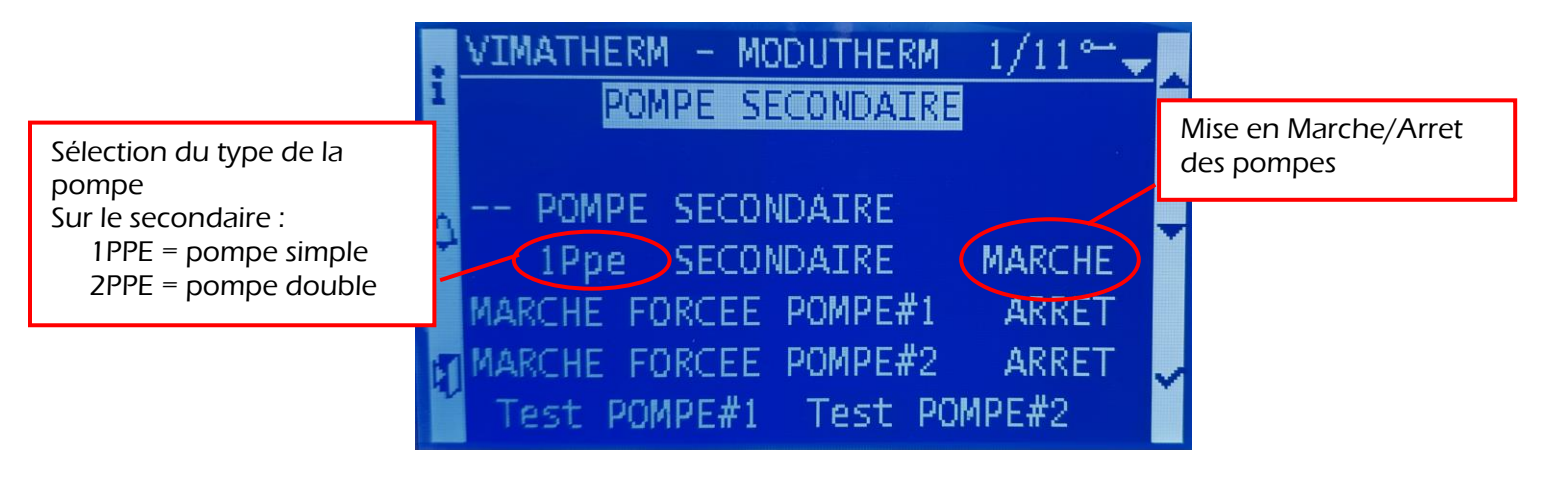

- Sélectionner la ligne « 2PPE SECONDAIRE MARCHE » à l'aide du bouton T5 «  $\checkmark$  »
- Appuyer sur T6 « ✓ ».
- A l'aide des touches T4 « A » ou T5 « Y » régler la valeur désirée.
  - Touche T4 valide le mode Pompe double
  - Touche **T5** valide le mode Pompe simple
- Valider en appuyant sur T6 « ✓ ».

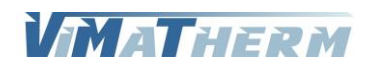

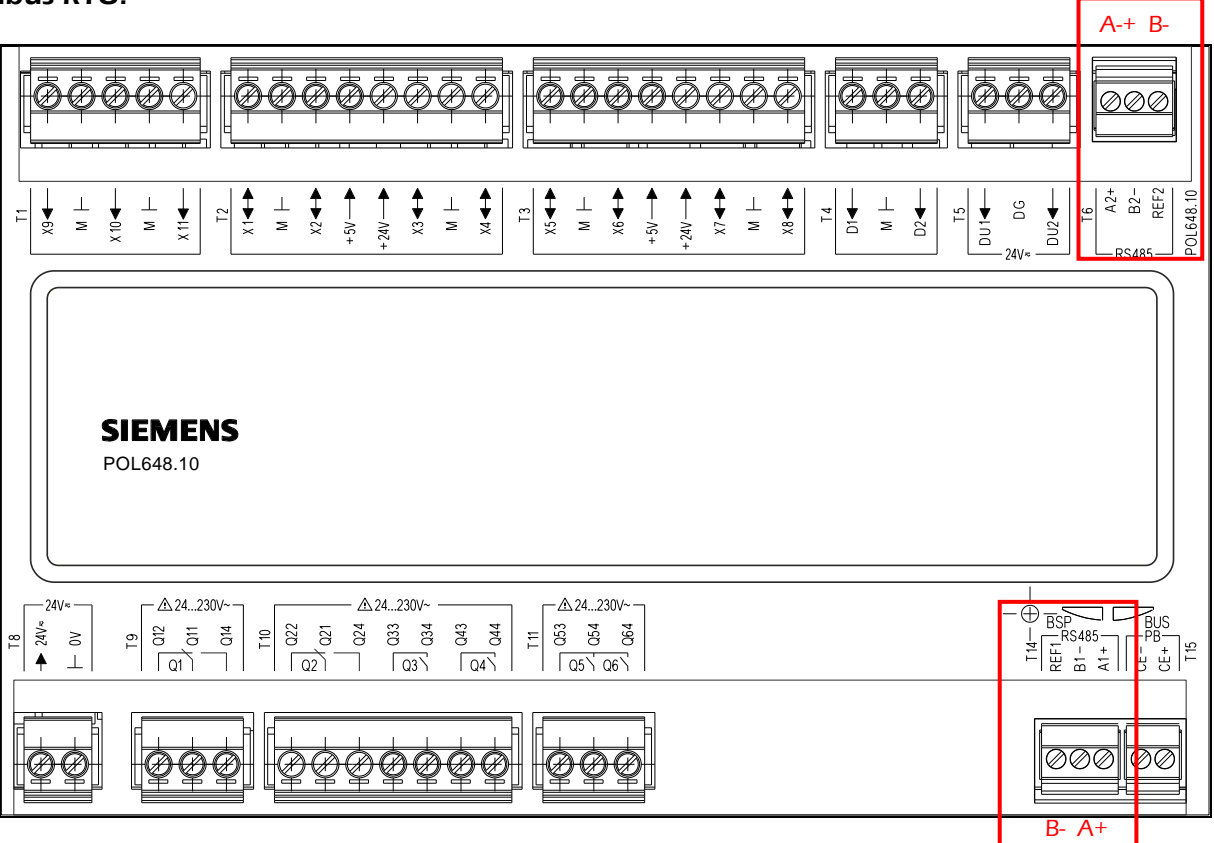

Le MODUTHERM peut être, de série, raccordé sur une GTC/GTB par un bus RS485 (A+/B-). Ou via l'interface Ethernet IP

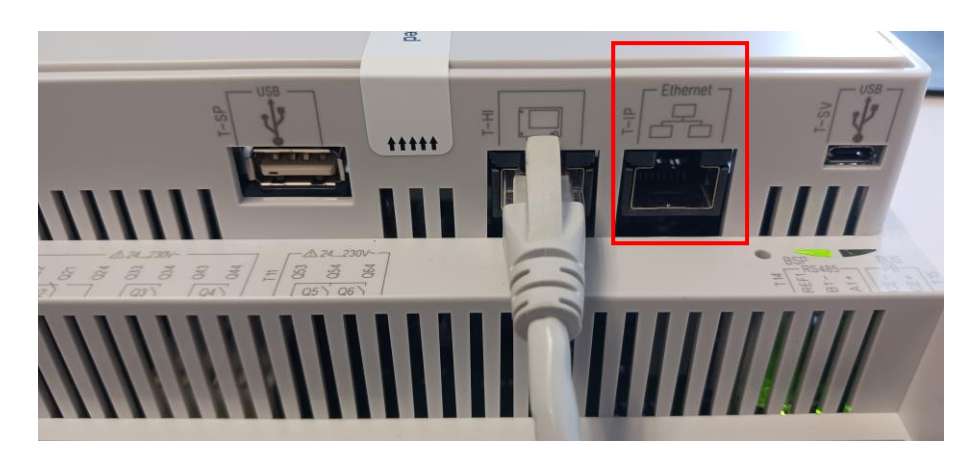

La connexion est entièrement paramétrable :

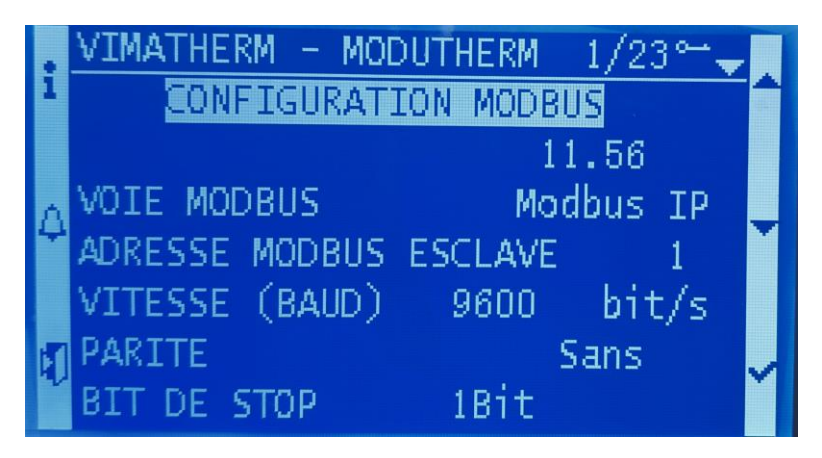

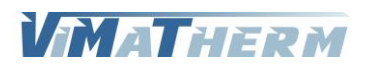

Choix de la voie MODBUS.

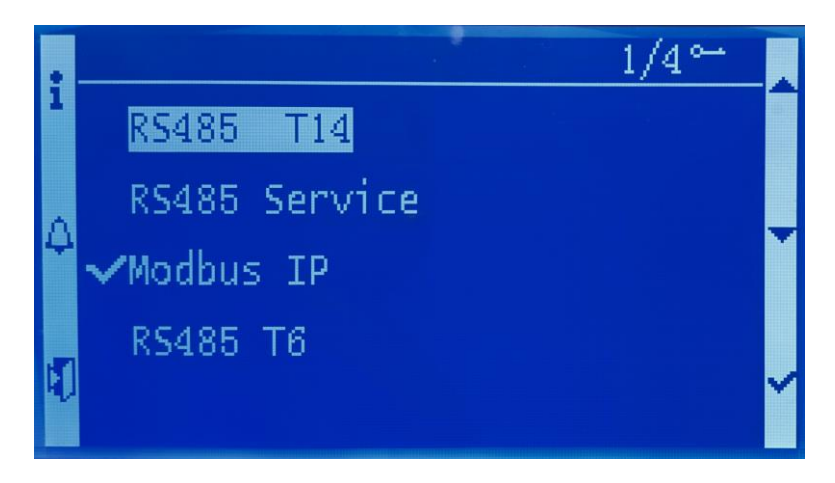

- Sélectionner la ligne « VOIE MODBUS» à l'aide du bouton T5 « V »

- Appuyer sur T6 « ✓ ».
- Avec les touches T4 « + » ou T5 « » régler le port désiré.
- Valider en appuyant sur T6 « ✓ ».

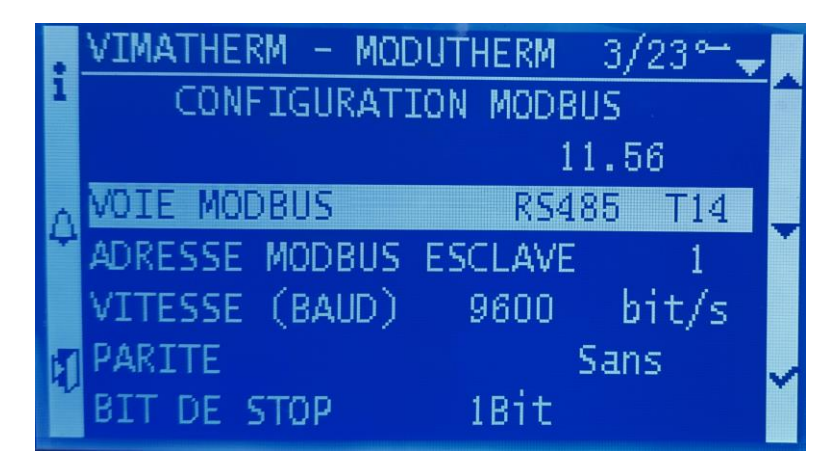

Réglage des paramètres de communication MODBUS RTU via l'interface RS485 (T14 – T6).

- 1- Adresse esclave du régulateur plage 1 à 255 réglage usine 1,
- 2 Vitesse de communication (600-1200-2400-4800-9600-19200-38400 réglage usine 9600,
- 3 -Parité PAIRE (EVEN) / IMPAIRE (ODD) / SANS (NONE) réglage usine SANS,
- 4 -Bit de Stop 1 BIT / 2 BIT réglage usine 1 BIT,
- 5 -Delay Modbus plage 0 à 10000 réglage usine 10ms,

- Sélectionner la ligne avec les touches T4 « 🔺 » ou T5 « 🗡 »

- Appuyer sur T6 « ✓ ».
- A l'aide des touches T4 « + » ou T5 « » régler la valeur désirée.
- Valider en appuyant sur T6 « ✓ ».

Un redémarrage de l'automate est nécessaire pour valider les modifications

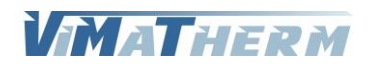

Réglage des paramètres de communication MODBUS RTU via l'interface IP.

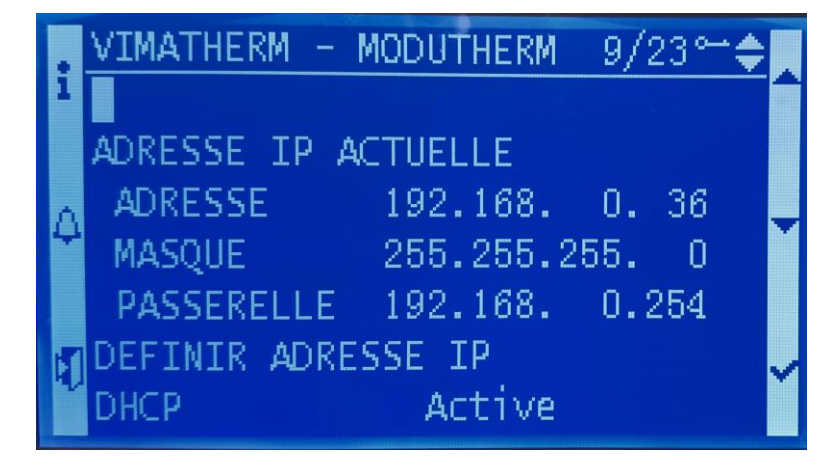

ADRESSE IP ACTUELLE indique les paramètres IP actuel. Pour définir les nouveaux paramètres déplacer le curseur sur :

|   | VIMATHERM -  | MODUTHERM | 14/: | 23 ; | ÷ . |
|---|--------------|-----------|------|------|-----|
| 1 | PASSERELLE   | 192.168.  | 0.:  | 254  | Î   |
|   | DEFINIR ADRE | ESSE IP   |      |      |     |
| Δ | DHCP         | Active    |      |      |     |
| ۲ | ADRESSE      | 192.168.  | 1.   | 42   | Ň   |
|   | MASQUE       | 255.255.2 | 255. | 0    |     |
| I | PASSERELLE   | 192.168.  | 1.   | 1    |     |
| ľ |              |           |      |      |     |

### DHCP

- Déplacer le curseur, à l'aide du bouton **T5** « **Y** » sur la ligne « DHCP»
- Appuyer sur T6 « ✓ ».
- Choisir à l'aide des touches T4 « 🔺 » ou T5 « 🗡 »
- Valider en appuyant sur T6 « ✓ ».

#### Adresse

- Déplacer le curseur, à l'aide du bouton T5 « Y » sur la ligne « Adresse»
- Appuyer sur T6 « ✓ ».
- Choisir à l'aide des touches T4 « 🗛 » ou T5 « 🗡 »
- Valider en appuyant sur T6 « ✓ ».

#### Masque (masque de sous réseau)

- Déplacer le curseur, à l'aide du bouton T5 « 🗡 » sur la ligne « Masque»
- Appuyer sur T6 « ✓ ».
- Choisir à l'aide des touches T4 « 🔺 » ou T5 « 🗡 »
- Valider en appuyant sur T6 « ✓ ».

#### Passerelle

- Déplacer le curseur, à l'aide du bouton T5 « V » sur la ligne « Passerelle »
- Appuyer sur T6 « ✓ ».
- Choisir à l'aide des touches T4 « 🔺 » ou T5 « 🗡 »
- Valider en appuyant sur T6 « ✓ ».

Un redémarrage de l'automate est nécessaire pour valider les modifications

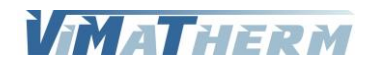

# ALARMES ET DEFAUTS

# Consultation des alarmes instantanées.

En cas de défaut ou d'alarme température, le voyant rouge s'allume sur le bouton ALARME. Pour les consulter appuyer sur la touche <mark>T2</mark> « ALARME »

|   | sAlarmHistory        | 1/7 ~ |  |
|---|----------------------|-------|--|
| 1 | Acknowledge Pass     | ive 6 |  |
|   | Normal Def.Ppe.Prim2 |       |  |
|   | Normal Def.Ppe.Prim1 |       |  |
| 4 | Normal Al.Temp.Haute |       |  |
|   | Defaut Al.Temp.Haute |       |  |
|   | Defaut Def.Ppe.Prim2 |       |  |
| 1 | Defaut Def.Ppe.Prim1 |       |  |

L'écran indique toutes les alarmes présentent au moment de la consultation.

Si l'écran indique plus de 3 alarmes descendre le curseur à l'aide de la touche T5 « V » pour prendre connaissances d'autres alarmes éventuelles.

Pour éteindre le voyant défaut : faire le code technicien 1001 puis au menu des alarmes appuyer quelques secondes sur la touche T2 « ALARME»

# Consultation de l'historique des alarmes.

La consultation de l'historique se fait par l'appui de la touche T2 « ALARME. »

Possibilité de lire les 25 dernières alarmes apparues pendant le fonctionnement du MODUTHERM Pour chaque alarme il est précisé :

> Le jour et le mois Le type d'alarme

L'heure/minute/seconde

VIMATHERM

# **AFFICHAGE DES TEMPERATURES**

# Consultation des températures.

## A l'écran d'accueil :

- Appuyer sur la touche T1 « i »

Exemples d'affichage en fonction de la configuration

| VIMATHERM - MODUTHERM                                                                                                    | 1/8≈→                                                                   |
|----------------------------------------------------------------------------------------------------|-------------------------------------------------------------------------|
| AFFICHAGE TEMPERATUR                                                                                                    | 325                                                                     |
| ↓ TEMP. EXTERIEURE<br>TEMP. DEPART CHAUF.<br>TEMP. RETOUR CHAUF.<br>TEMP. SORTIE PRIM.                                                                           | 999°C)<br>999°C)<br>999°C)<br>999°C)<br>999°C)                          |
| 1 VIMATHERM - MODUTHERM                                                                                                    | 1/12≈- <b>↓</b><br>IRES                                                 |
| <pre>↓ TEMP. ENTREE PRIM.<br/>TEMP. DEPART CHAUF.<br/>TEMP. RETOUR CHAUF.<br/>TEMP. SORTIE PRIM.<br/>PRESSION ENTREE PRIM.</pre>                                 | 999°C)<br>999°C)<br>999°C)<br>999°C)<br>999°C)<br>0.0Bar)               |
| <pre> VIMATHERM - MODUTHERM TEMP. RETOUR CHAUF. TEMP. SORTIE PRIM. PRESSION ENTREE PRIM. PRESSION SORTIE PRIM. PRESSION ENTREE CHAUF PRESSION SORTIE CHAUF</pre> | 11/128=<br>999°C►<br>999°C►<br>0.0Bar►<br>0.0Bar►<br>0.0Bar►<br>0.0Bar► |

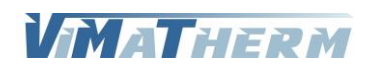

# Correction / Simulation des valeurs de sondes.

Comme le menu MAINTENANCE, la correction/simulation des sondes nécessite un code d'accès.

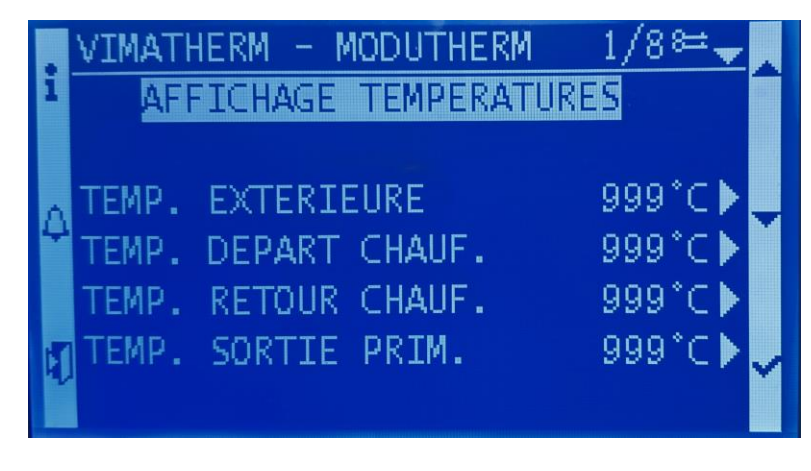

- Sélectionner la ligne avec les touches T4 « A » ou T5 « V »
- Appuyer sur T6 « ✓ ».
- A l'aide des touches T4 « + » ou T5 « » régler la valeur désirée.
- Valider en appuyant sur T6 « ✓ ».

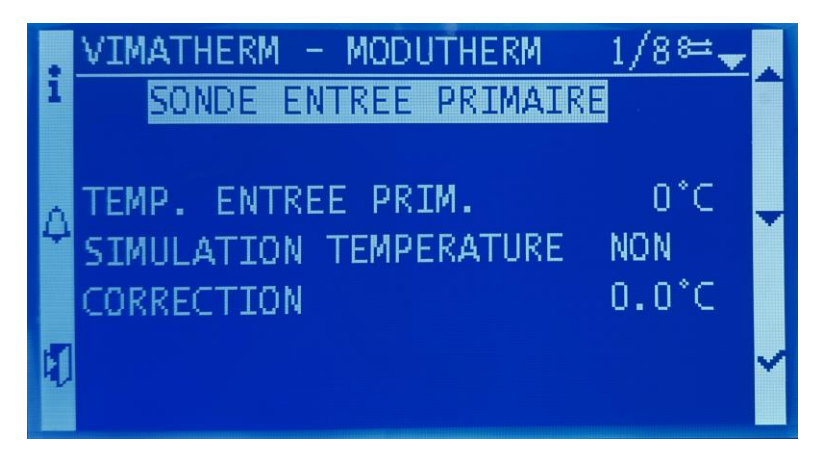

#### Correction

- Déplacer le curseur, à l'aide du bouton T5 « V » sur la ligne « CORRECTION » - Appuyer sur T6 « ✓ ».
- Choisir à l'aide des touches T4 « A » ou T5 « Y » la correction à apporter
- Valider en appuyant sur T6 « ✓ ».

#### **Simulation**

- Déplacer le curseur, à l'aide du bouton T5 « V » sur la ligne « SIMULATION **TEMPERATURE** »
- Appuyer sur T6 « ✓ ».
- Choisir à l'aide des touches T4 « 🔺 » ou T5 « 🗡 »
  - Touche **T4** valide le mode Automatique
  - Touche **T5** valide le mode Simulation
- Valider en appuyant sur T6 « ✓ ».
- Déplacer le curseur, à l'aide du bouton T5 « V » sur la ligne « TEMPERATURE »
- Appuyer sur T6 « ✓ ».
- Choisir à l'aide des touches T4 « A » ou T5 « V » la valeur de la sonde
- Valider en appuyant sur T6 « ✓ ».

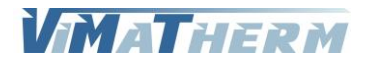

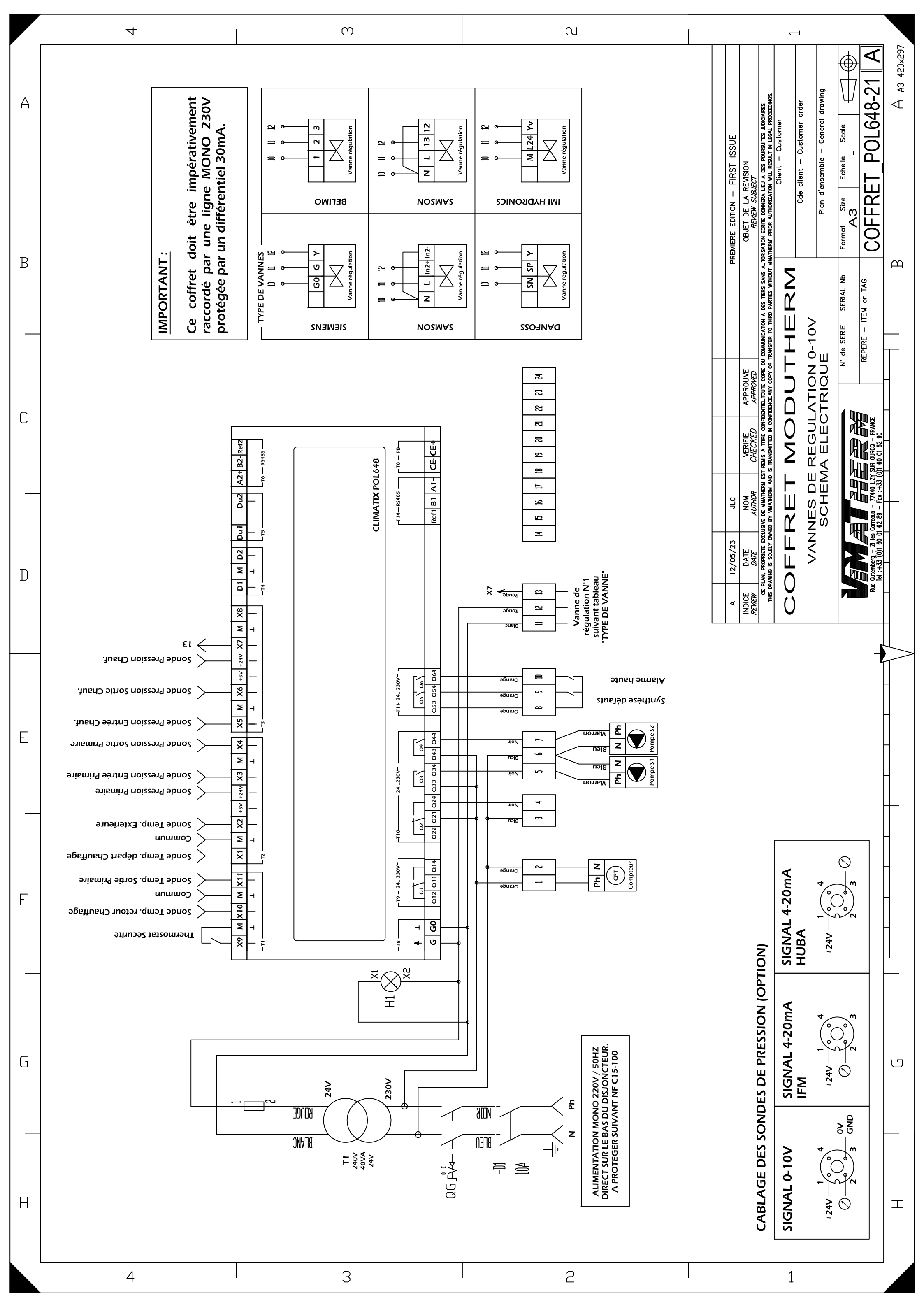

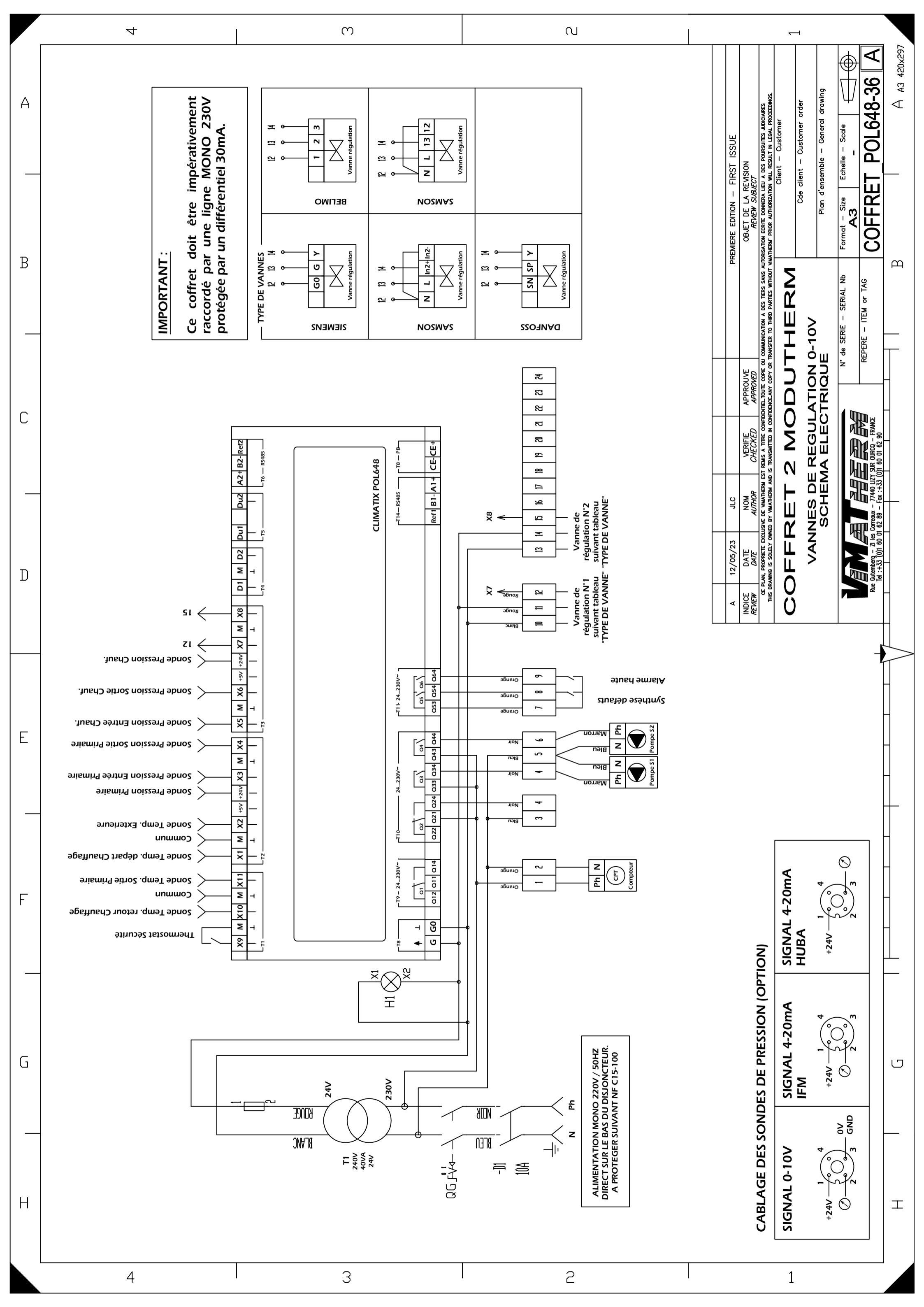

# TABLE MODBUS MODUTHERM 7

Adresses Modbus

Adresse esclave : 1 Vitesse : 9600

POL648.00

8bits, sans parité, 1 bit stop Code requete 4

|              | LECTURE                                 | Mot 8 Bit Non signé |            |
|--------------|-----------------------------------------|---------------------|------------|
| W.00- bit 00 | DÉFAUT TEMPÉRATURE HAUTE                | 0 = NON             | 1 = OUI    |
| W.00- bit 01 | DÉFAUT TEMPÉRATURE BASSE                | 0 = NON             | 1 = OUI    |
| W.00- bit 02 | DÉFAUT SONDE                            | 0 = NON             | 1 = OUI    |
| W.00- bit 03 | SYNTHESE DÉFAUT                         | 0 = NON             | 1 = OUI    |
| W.00- bit 04 | OUVERTURE VANNE PRIMAIRE (3PTS)         | 0 = NON             | 1 = OUI    |
| W.00- bit 05 | FERMETURE VANNE PRIMAIRE (3PTS)         | 0 = NON             | 1 = OUI    |
| W.00- bit 06 | TYPE VANNE REGULATION                   | 0 = 3PTS 220V       | 1 = 0/10V  |
| W.00- bit 07 | MARCHE MODULE                           | 0 = ARRET           | 1= MARCHE  |
| W.00- bit 08 | MARCHE PPE SECONDAIRE                   | 0 = ARRET           | 1= MARCHE  |
| W.00- bit 09 |                                         |                     |            |
| W.00- bit 10 | THERMOSTAT DE SECURITE                  | 0 = DEFAIUT         | 1= NORMALE |
| W.00- bit 11 | ETAT FONCTIONNEMENT MODUTUEDM #4        |                     |            |
| W.00- bit 12 |                                         |                     |            |
| W.00- bit 14 |                                         |                     |            |
| W 00- bit 15 | DEFAUT POMPE SECONDAIRE 2               | 0 = NON             | 1 = 001    |
| W.01         | TEMPERATURE DEPART CHAUFFAGE            | VALEUR x 10         | °C         |
| W.02         | TEMPERATURE EXTERIEUR / ENTREE PRIMAIRE | VALEUR x 10         | °C         |
| W.03         | TEMPERATURE SORTIE PRIMAIRE             | VALEUR x 10         | °C         |
| W.04         | TEMPERATURE RETOUR CHAUFFAGE            | VALEUR x 10         | °C         |
| W.05         | %. VANNE DE REGULATION (0/100)          | VALEUR              | %          |
| W.06         | CONSIGNE DE REGULATION CHAUFFAGE        | VALEUR x 10         | °C         |
| W.07         | COURBE DE TEMP TEMPERATURE EXT. 1       | VALEUR x 10         | °C         |
| W.08         | COURBE DE TEMP TEMPERATURE EXT. 2       | VALEUR x 10         | °C         |
| W.09         | COURBE DE TEMP TEMPERATURE EXT. 3       | VALEUR x 10         | °C         |
| W.10         | COURBE DE TEMP CONSIGNE A TEMP. EXT. 1  | VALEUR x 10         | °C         |
| W.11         | COURBE DE TEMP CONSIGNE A TEMP. EXT. 2  | VALEUR x 10         | °C         |
| W.12         | COURBE DE TEMP CONSIGNE A TEMP. EXT. 3  | VALEUR x 10         | °C         |
| W.13         |                                         |                     |            |
| W.14         |                                         |                     |            |
| W.15         | CONSIGNE LIMITE TEMPERATURE HAUTE       | VALEUR x 10         | °C         |
| W.16         | CONSIGNE LIMITE TEMPERATURE BASSE       | VALEUR x 10         | °C         |
| W.17         | PRESSION ENTREE PRIMAIRE                | VALEUR x 10         | BAR        |
| W.18         | PRESSION SORTIE PRIMAIRE                | VALEUR x 10         | BAR        |
| W.19         | PRESSION ENTREE SECONDAIRE              | VALEUR x 10         | BAR        |
| W.20         | PRESSION SORTIE SECONDAIRE              | VALEUR x 10         | BAR        |

## ECRITURE

| W.50- bit 00 | ECRITURE GTC                                | 0 = INNACTIVE                     | 1 = ACTIVE     |
|--------------|---------------------------------------------|-----------------------------------|----------------|
| W.50- bit 01 | MARCHE MODUTHERM #1                         | 0 = ARRET                         | 1= MARCHE      |
| W.50- bit 02 | CHOIX REGIME PAR GTC                        | 0 = NON                           | 1 = OUI        |
| W.50- bit 03 | RESET PREPARATEUR                           | 0 = NON                           | 1 = OUI        |
| W.50- bit 04 | TYPE DE REGULATION                          | 0 = FIXE                          | 1 = EXTERIEURE |
| W.50- bit 05 | WATCHDOG 90s                                | 0 = NON                           | 1 = OUI        |
| W.50- bit 06 |                                             |                                   |                |
| W.50- bit 07 | MARCHE PPE SECONDAIRE                       | 0 = ARRET                         | 1= MARCHE      |
| W.50- bit 08 | MARCHE MODUTHERM #1                         | 0 = ARRET                         | 1= MARCHE      |
| W.50- bit 09 |                                             |                                   |                |
| W.50- bit 10 |                                             |                                   |                |
| W.50- bit 11 |                                             |                                   |                |
| W.50- bit 12 |                                             |                                   |                |
| W.50- bit 13 |                                             |                                   |                |
| W.50- bit 14 |                                             |                                   |                |
| W.50- bit 15 |                                             |                                   |                |
| W.51         | TEMP CONSIGNECHAUFFAGE - REGIME CONFORT     | VALEUR x 10                       | C°             |
| W.52         | TEMP CONSIGNECHAUFFAGE- REGIME HORS GEL     | VALEUR x 10                       | C°             |
| W.53         |                                             |                                   |                |
| W.54         | ABAISSEMENT TEMP CONSIGNECHAUFFAGE - REDUIT | VALEUR x 10                       | C°             |
| W.55         | CHOIX REGIME                                | 0=CONFORT / 1=HORS GEL / 2=REDUIT |                |
| W.56         | COURBE DE TEMP TEMPERATURE EXT. 1           | VALEUR x 10                       | С°             |
| W.57         | COURBE DE TEMP TEMPERATURE EXT. 2           | VALEUR x 10                       | C°             |
| W.58         | COURBE DE TEMP TEMPERATURE EXT. 3           | VALEUR x 10                       | С°             |
| W.59         | COURBE DE TEMP CONSIGNE A TEMP. EXT. 1      | VALEUR x 10                       | C°             |
| W.60         | COURBE DE TEMP CONSIGNE A TEMP. EXT. 2      | VALEUR x 10                       | C°             |
| W.61         | COURBE DE TEMP CONSIGNE A TEMP. EXT. 3      | VALEUR x 10                       | C°             |
| W.62         | CONSIGNE LIMITE TEMPERATURE BASSE           | VALEUR x 10                       | C°             |
| W.63         | CONSIGNE LIMITE TEMPERATURE HAUTE           | VALEUR x 10                       | C°             |